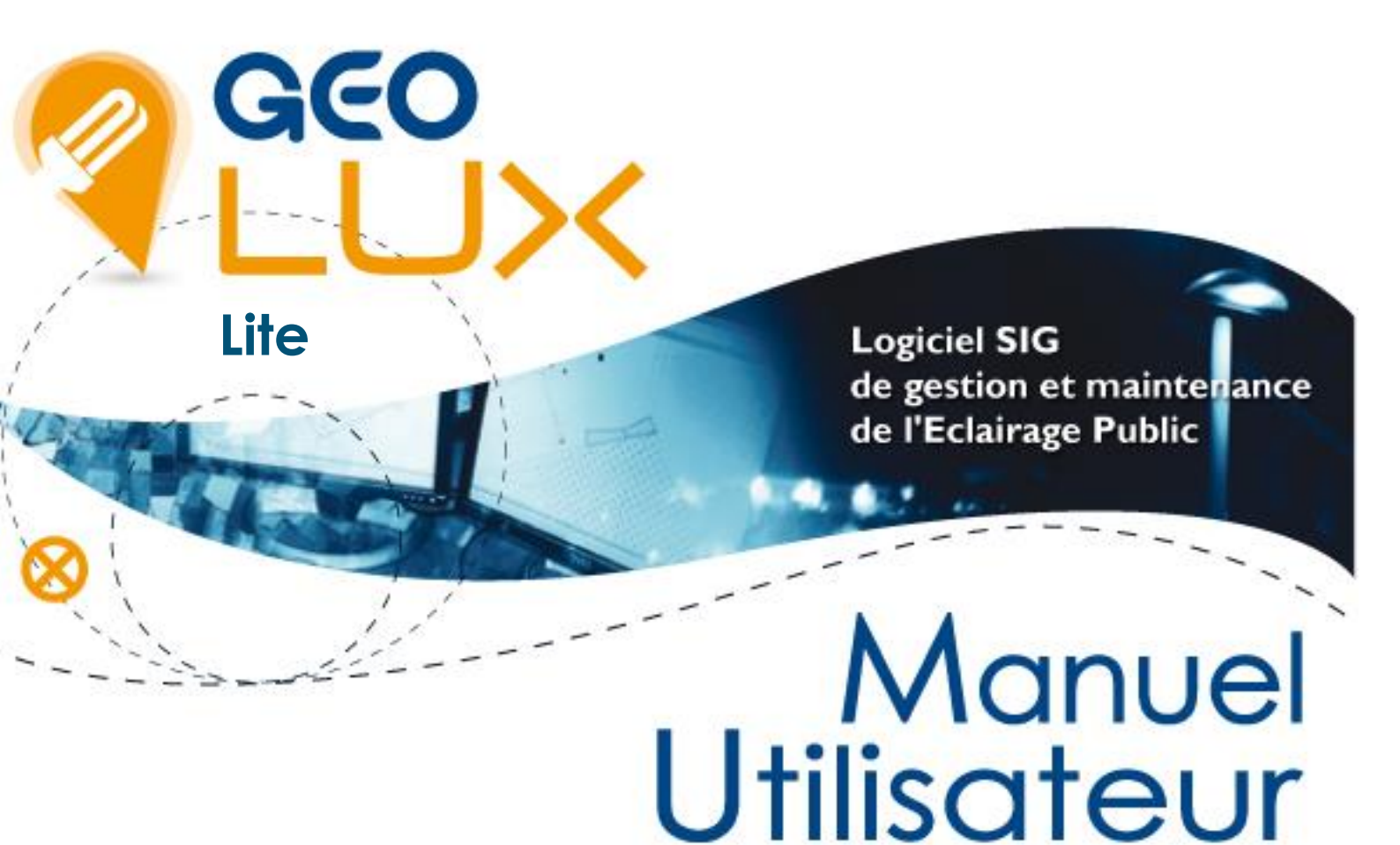

# Déclaration et consultation de pannes d'Eclairage Public

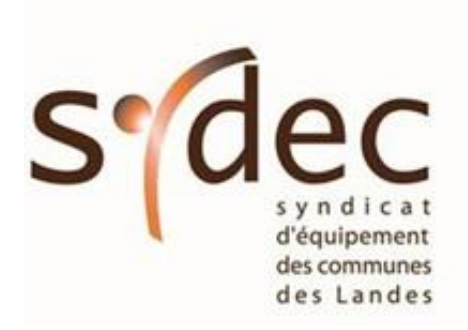

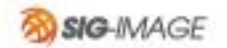

# 1. Conditions préalables d'accès au Site Internet

L'accès à GEO.Lux nécessite :

un navigateur internet récent Mozilla Firefox ou Google Chrome (quelque soit la version).

#### 2. Accès au Site Internet

Pour accéder au Site Internet saisissez l'adresse suivante : http://sydec40.sig-online.fr/

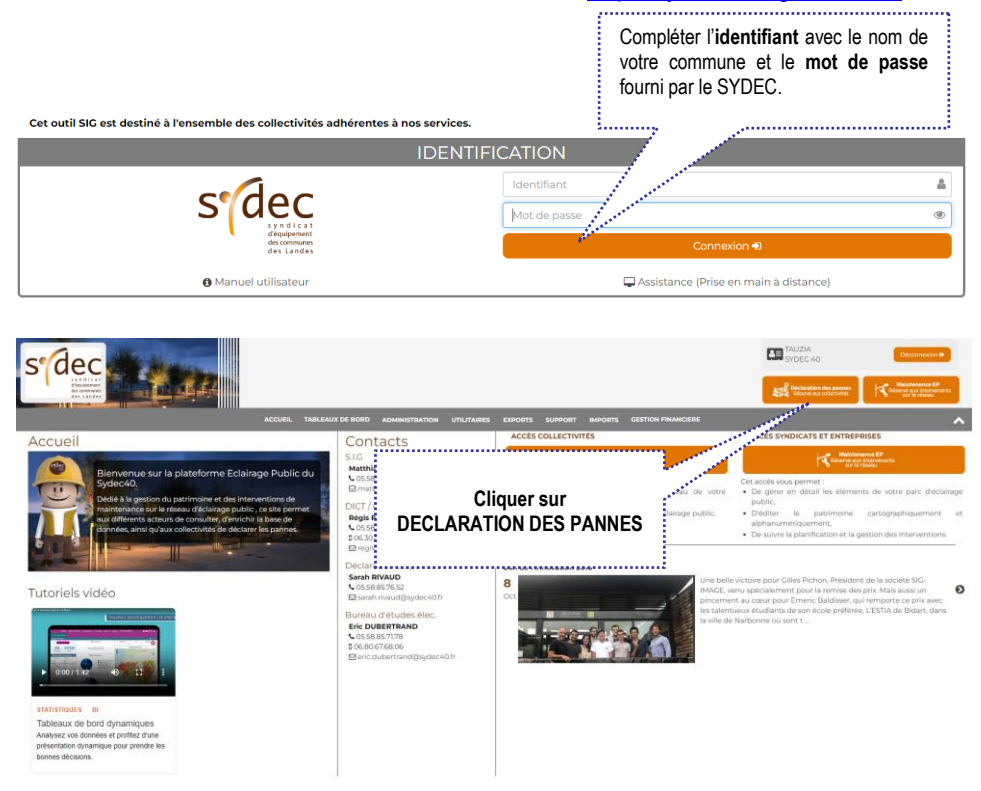

La carte de votre commune apparait centrée dans une fenêtre de navigation.

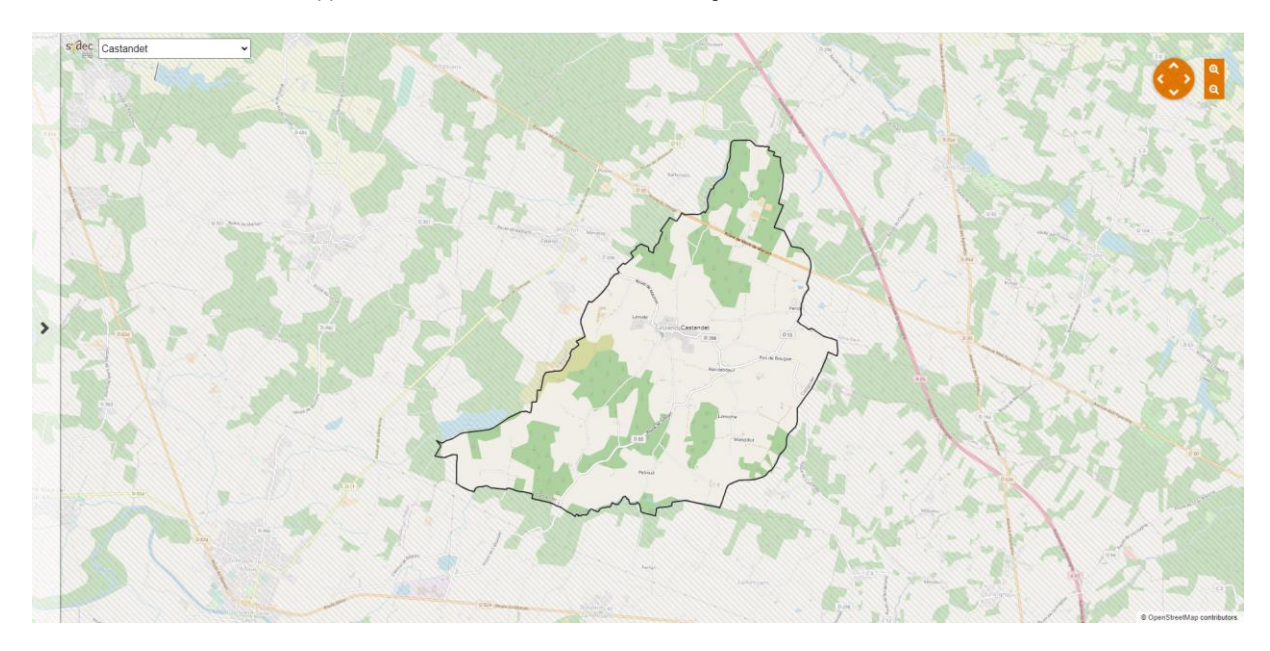

# 3. Consultation de la cartographie

# 3.1. Zoom / Déplacement

Pour zoomer sur la carte, vous pouvez :

- soit utiliser la molette de votre souris,
- soit utiliser les boutons q présents en haut à droite de la carte

Procéder ainsi jusqu'à un affichage correct des réseaux.

Pour vous déplacer sur la carte, vous pouvez :

- soit maintenir le clic gauche de votre souris, puis vous déplacer

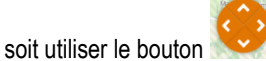

présent en haut à droite de la carte

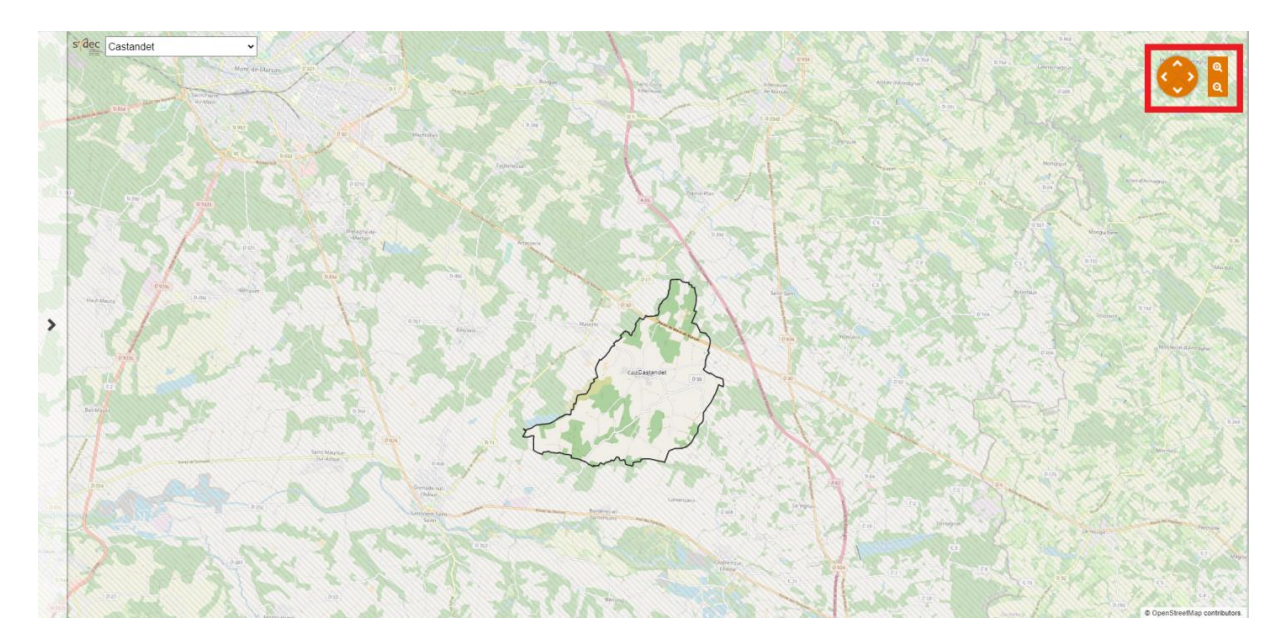

# 3.2. Recherche

Vous pouvez rechercher un objet ou une adresse via l'outil

Rechercher

Q

Q

accessible depuis le bandeau blanc à gauche 📩 :

Le mode est paramétré par défaut sur la recherche d'adresse.

Saisir un ou plusieurs mot(s) clef(s) puis cliquer sur

| Q Rechercher    |              |     |   |
|-----------------|--------------|-----|---|
| moulin          | Adresses     | ~   | Q |
| Numéros adresse |              | (4) | ~ |
| 1008 RTE DU MOU | JLIN DE PEBC | DUE | 0 |
| 1058 RTE DU MOU | JLIN DE PEBC | DUE | 0 |
| 1485 RTE DU MOU | JLIN DE PEBC | DUE | 0 |
| 971 RTE DU MOU  | LIN DE PEBOU | JE  | 0 |
| Rues            |              | (1) | ~ |
| RTE DU MOULIN [ | DE PEBOUE    |     | 0 |
| Voiries         |              | (1) | ~ |
| RTE DU MOULIN I | DE PEBOUE    |     | 0 |

Vous pouvez cependant avec le menu déroulant effectuer une recherche sur d'autres éléments :

| sidec      | Castandet           |                             | ~    |
|------------|---------------------|-----------------------------|------|
| <b>Q</b> R | echercher           |                             |      |
| 001.0      | 12                  | Points lumineux 🗸           | Q    |
| 264        | a on Marris de plus | Recherche globale           |      |
|            |                     | Points lumineux et coffrets |      |
|            |                     | Adresses                    |      |
|            |                     | Adresses                    | NC C |

Une liste de proposition est affichée. Sélectionnez l'objet listé : la carte se positionne automatiquement sur l'adresse ou l'objet désigné.

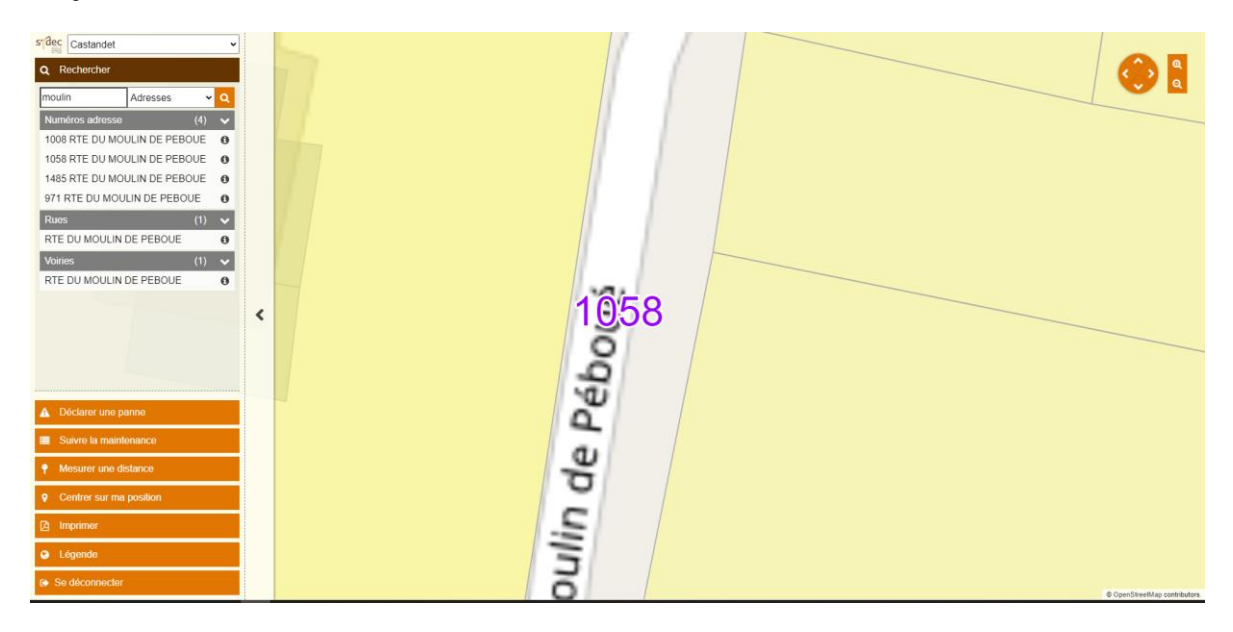

# 3.3. Information des objets

Vous pouvez obtenir des informations sur les objets affichés sur la carte en cliquant sur un élément vous pourrez alors visualiser la fiche d'informations complète en cliquant sur « Informations de l'ouvrage ».

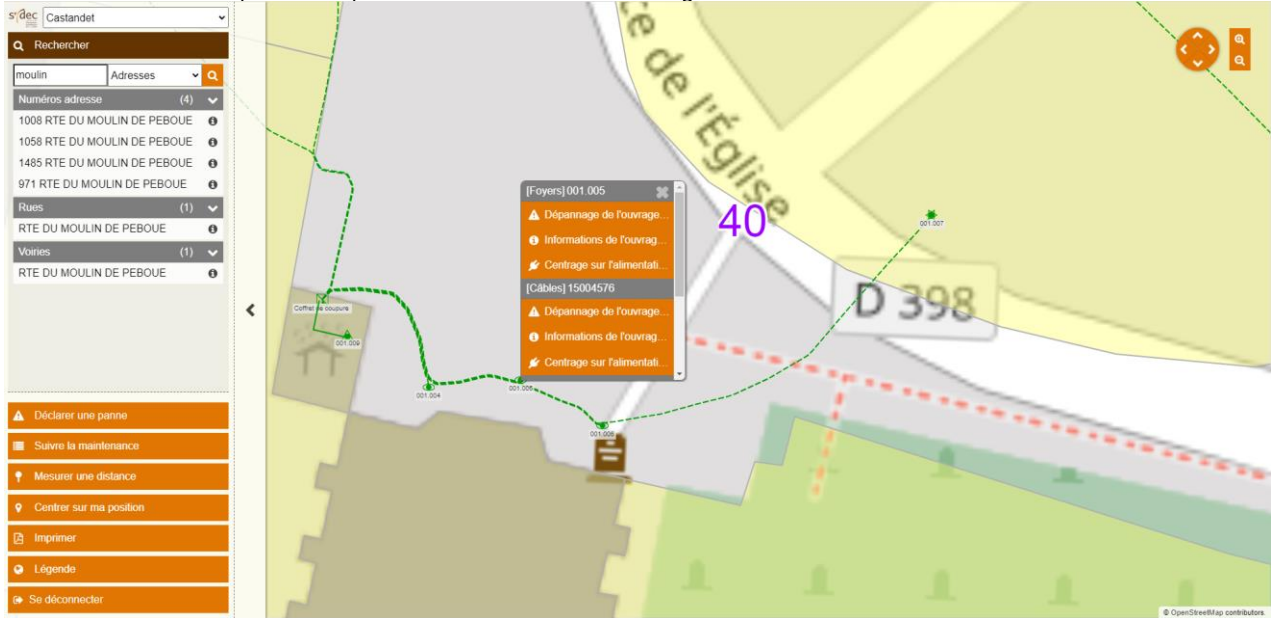

| Foyers 001.005                                                                                                    |                                                                                                    |                                                                                                    | i and i and i and i and i and i and i and i and i and i and i and i and i and i and i and i and i and i and i a |
|----------------------------------------------------------------------------------------------------|----------------------------------------------------------------------------------------------------|----------------------------------------------------------------------------------------------------|----------------------------------------------------------------------------------------------------|
|                                                                                                    | Localisation<br>Commune : Castandet<br>Adresse :<br>Longitude : -0.3540707396637764<br>Latitude : 43.9121229910526<br>Classe de pricision : A<br>Propriétaire : Castandet |                                                                                                    |                                                                                                    |
| Général<br>Code : 001.005<br>Classe de précision : A<br>Numéro géoriéferencement : G070001<br>Facturation : Commune<br>Coupure Volontaire :                                               |                                                                                                    | Date de pose :<br>N° d'attaire SYDEC : 041611<br>Privé : non<br>HS :                                                                                           |                                                                                                    |
| Support<br>Type de support : ENCASTRE<br>Etat de support : BON<br>Crosse : nom :<br>Crosse : nom :<br>Cottert de raccordement CL2 : non<br>Prise guiranné : nom<br>Equipement éterrique : |                                                                                                    | Marque du support : AUTRE<br>Hauteur :<br>Saction géoménique :<br>RAL : 0<br>Référence support : 0<br>Tainf support étrit : 0<br>Type d'equipement électique : |                                                                                                    |
| Contrôles<br>Date de contrôle :<br>Organisme de contrôle :<br>Date de mise en conformité :                                                                                                |                                                                                                    | Type de contrôle :<br>Résultat :<br>Commentaire contrôle :                                                                                                    |                                                                                                    |
| Dépose<br>A supprimer : non                                                                                                    |                                                                                                    |                                                                                                    |                                                                                                    |
|                                                                                                    |                                                                                                    |                                                                                                    | i D                                                                                                    |

En cliquant sur

il est possible de localiser l'équipement dans l'appication Google street view :

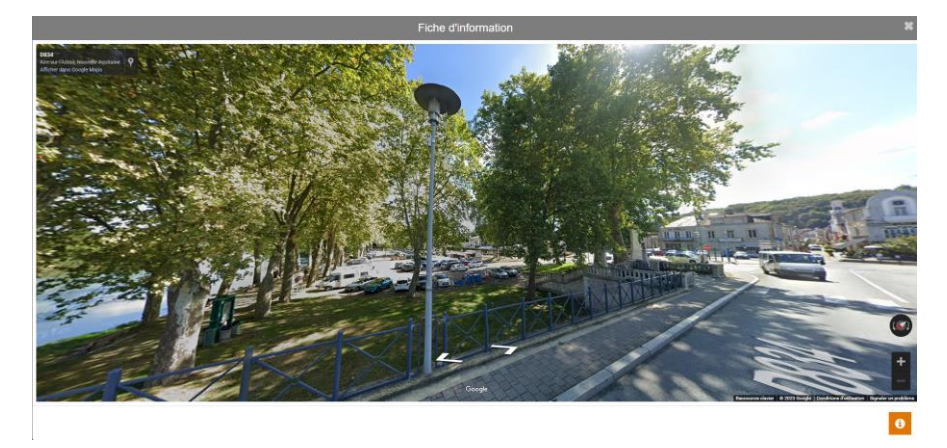

# 3.4. Déclarer une panne.

#### Sélection des objets en panne

Lorsque vous êtes à l'échelle communale, il est nécessaire de zoomer suffisamment et d'attendre quelques secondes pour voir apparaitre les ouvrages (foyers, armoires, câbles) qui composent le réseau.

Pour déclarer une panne, il est impératif de sélectionner un objet réseau. Dans le cas ou l'objet en panne n'est pas saisi (ex : lotissement récent), sélectionnez l'objet le plus proche et précisez l'emplacement exact dans le champ « complément d'informations ».

Pour signaler (déclarer) une panne sur un objet réseau, cliquer sur

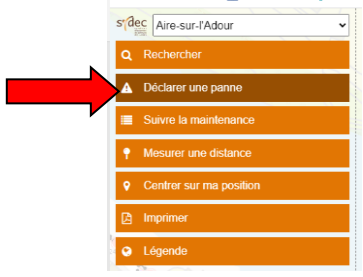

Cliquer ensuite sur les objets maintenables pour les sélectionner. Lorsqu'un objet est sélectionné son matricule est ajouté à la liste des

objets à dépanner et le symbole 020.012 apparait sur la carte.

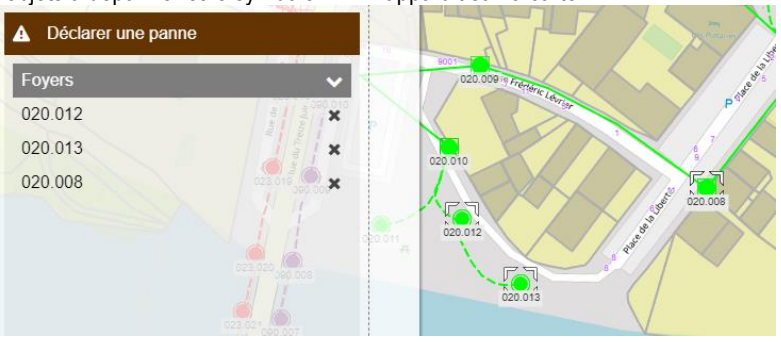

Pour passer à la fiche de signalement cliquer sur le bouton

Valider

# Saisie de la fiche de signalement

Saisir les informations de la fiche de signalement puis cliquer sur Il est impératif de renseigner les champs suivis d'une \*.

| enté, un quartier ou giratoire complétement éteint.    Normal  Secétaire de marie |
|-----------------------------------------------------------------------------------|
| 1 - Normal                                                                        |
| Secrétaire de mairie                                                              |
|                                                                                   |
| ervices techniques                                                                |
| 558123456                                                                         |
|                                                                                   |
|                                                                                   |
| Lampe en panne                                                                    |
| clairage en panne en face de la pharmacie                                         |
|                                                                                   |
| La                                                                                |

Après validation une confirmation de l'enregistrement s'affiche. Vous pouvez fermer la fiche de signalement, en cliquant sur la x en haut à droite de la fiche.

Valider

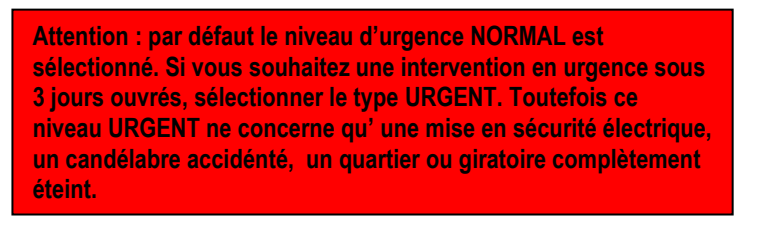

Sur la cartographie, les éléments à dépanner sont surlignés avec le symbole 4

Après validation, un message d'alerte est automatiquement transmis au service Eclairage Public du SYDEC de façon à déclencher l'intervention de dépannage. Un message électronique vous sera transmis sur votre adresse communale vous informant de la prise en compte de la demande.

Les objets en cours de dépannage sont indiqués sur la carte avec le symbole 4

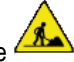

Après intervention, le SYDEC clôturera la déclaration de panne en renseignant dans l'application tous les travaux effectués. A ce stade un message électronique vous sera transmis sur votre adresse communale vous informant de la clôture de l'intervention.

# Suivi de dépannage

Pour accéder aux signalements que vous avez déjà effectués, sélectionnez Les dossiers sont triés par statut 'Encours' par défaut.

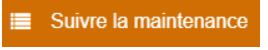

|                | Suivre la maintenance        |                  |            |                                         |                                                                          |         |
|----------------|------------------------------|------------------|------------|-----------------------------------------|--------------------------------------------------------------------------|---------|
| Code dossier 🗢 | Rue 🗢                        | Ouvrages 🗢       | Date 👻     | Statut ≑<br>En cours ❤                  | Echéance 🗢                                                               | Actions |
| EP001-23-2401  | *ROUTE DE SUBEHARGUES        | 007.013, 007.014 | 22/11/2023 | Pris en compte par RIVAUD le 22/11/2023 | Echéance le 22/01/2024 à 11:44, planifié le 05/12/2023                   | •       |
| EP001-23-2400  | "RUE DU G. LABAT             | 029.008          | 16/11/2023 | Pris en compte par RIVAUD le 16/11/2023 | Echéance le 16/01/2024 à 10:27, planifié le 29/11/2023                   | •       |
| EP001-23-2399  | "RUE A. DELHOSTE             | 016.019          | 15/11/2023 | Pris en compte par RIVAUD le 15/11/2023 | Echéance le 15/01/2024 à 08:35, planifié le 29/11/2023                   | •       |
| EP001-18-1006  | *LOTISSEMENT HLM PRENTIGARDE | 021.012          | 15/03/2018 | Traité le 15/03/2018                    | Echéance le 15/05/2018 à 09:33, dossier<br>clôturé le 19/03/2018 à 17:21 | •       |

Vous pouvez retrouver un dossier de dépannage en tapant le N° de dossier, ou en cherchant une appellation de point lumineux ou de coffret de commande dans la colonne « Objets » ou en effectuant un tri par date ou par statut.

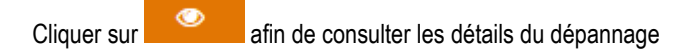

| Dosser : EP001-23-2401 / Signalements SIG001-23-2401                                                                                                    |                                                                                                    |                                                                                                    |                                                                                                    |                                                                                                    |
|----------------------------------------------------------------------------------------------------|----------------------------------------------------------------------------------------------------|----------------------------------------------------------------------------------------------------|----------------------------------------------------------------------------------------------------|----------------------------------------------------------------------------------------------------|
|                                                                                                    | Localisation<br>Opennee : Non-Markov<br>Alement : Non-Markov<br>Organisme : Non-Markov<br>Organisme : Non-Markov                    |                                                                                                    |                                                                                                    |                                                                                                    |
| Defails du signalement<br>Cools du sprachment (2000-03-04)1<br>Defails agrossment (2011022)<br>Mercentement (2011022)<br>Mercentement (2010)1                               |                                                                                                    |                                                                                                    | Med 17% en complex<br>Media d'organisation d'Inter<br>Noves d'organisation 1 - Norma<br>Signalement et al. 1 - Norma |                                                                                                    |
| Genteet: Calma PISAN                                                                                                    |                                                                                                    |                                                                                                    | rengitione : 15 55 71 35 58                                                                                          |                                                                                                    |
|                                                                                                    |                                                                                                    | Compliment Contemption: Unition<br>Workers Lanada estates a tat tas in in fait permise languables du Lafacement de Unit in faithement due depuis surfaces containes |                                                                                                    |                                                                                                    |
|                                                                                                    |                                                                                                    | EN VILLE SIGNATIONEL<br>Conductionel                                                                                                    |                                                                                                    |                                                                                                    |
| Receive (RVE)<br>Complement Conternation partice (RVE)<br>Type de parties :                                                                                                 |                                                                                                    |                                                                                                    |                                                                                                    | landar .                                                                                                    |
| Duvrages desiares en panne                                                                                                    |                                                                                                    |                                                                                                    |                                                                                                    |                                                                                                    |
| Decolor + ED004 32 3404 Lint                                                                                                    | 104005000 BIT001 32 3404                                                                                                    |                                                                                                    |                                                                                                    |                                                                                                    |
|                                                                                                    | Localisation<br>Openner (Norschötter<br>Advess : Norschötter<br>Openner (Norschötter                                                |                                                                                                    |                                                                                                    |                                                                                                    |
| Details de l'intervention                                                                                                    |                                                                                                    |                                                                                                    |                                                                                                    |                                                                                                    |
| Harmonie de Fritzenden - NUEL-22-201<br>Mai de départage : En source de Indernet<br>Harmo de Aldrei :<br>Dante (mi)<br>Tiger Chilerenden :                                  |                                                                                                    |                                                                                                    |                                                                                                    | Reference Control<br>Cana di Interna Chilliano<br>Cana di Antonio Martina di Antonio Martina di Antonio Martina di Antonio Martina di Antonio Martina di Antonio<br>Terretta di Antonio Martina di Antonio Martina di Antonio                                                                             |
| Treveux réalises                                                                                                    |                                                                                                    |                                                                                                    |                                                                                                    |                                                                                                    |
| Aucune sur Poyers 007,014                                                                                                    |                                                                                                    |                                                                                                    |                                                                                                    |                                                                                                    |
| Aucune sur Foyers (07.013                                                                                                    |                                                                                                    |                                                                                                    |                                                                                                    |                                                                                                    |
|                                                                                                    | erventions INTO1-23-2401<br>Localisation<br>central: Jonanomor<br>Admen: Photo is Balanomicale was de entry<br>Openher: Jonanoficar |                                                                                                    |                                                                                                    |                                                                                                    |
| Reference de Finlementeur (187507-23-2457<br>Martin de Separange (Se seus de Indement<br>Martin de Adus)<br>Barres (n. 1995)<br>Rege d'Indementeur (<br>Transmus references |                                                                                                    |                                                                                                    |                                                                                                    | Recent John Stranger Stranger |
| Augusta sur Foyers 007.014                                                                                                    |                                                                                                    |                                                                                                    |                                                                                                    |                                                                                                    |
|                                                                                                    |                                                                                                    |                                                                                                    |                                                                                                    | 0                                                                                                    |

# 4. Affichage des informations de la carte.

Vous pouvez à tout moment modifier l'affichage sur la carte en choisissant de faire apparaitre certains calques en les cochant/décochant sans la légende.

Le symbole Permet de déployer le détail de chaque groupe de calques.

| S Légende                    |   |
|------------------------------|---|
| Afficher le label des objets |   |
| Maintenance                  | > |
| 🗹 👁 Réseau EP                | ~ |
| Armoires 023,023 000 000     | > |
| 🛛 👁 Foyers                   | > |
| Câbles                       | > |
| Prises guirlandes            | > |
| Coffrets de coupure          | > |
| Se Fonds RGE                 | > |
| Fonds Edigeo cadastraux      | > |

Vous pouvez lorsque la zone est localisée obtenir une vue de photographie aérienne en cochant les couches suivantes :.

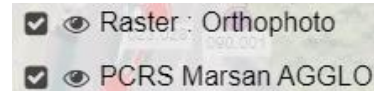

# 5. Autres outils

- Mesurer une distance gauche de la souris
   Imprimer vous permet d'impriemr une extrait de plan en :
   Selectionner le mode d'affichage portrait ou paysagne en cliquant sur
  - Déplacer la carte à l'interieur du gabarit qui s'affiche
  - Valider en cliquant sur puisn erenseigner le titre et la vaidation final génére un fichier pdf qui se télécharge sur votre ordinateur.

# 6. Déconnexion

Afin de sortir de sa session, fermer l'onglet de la carte

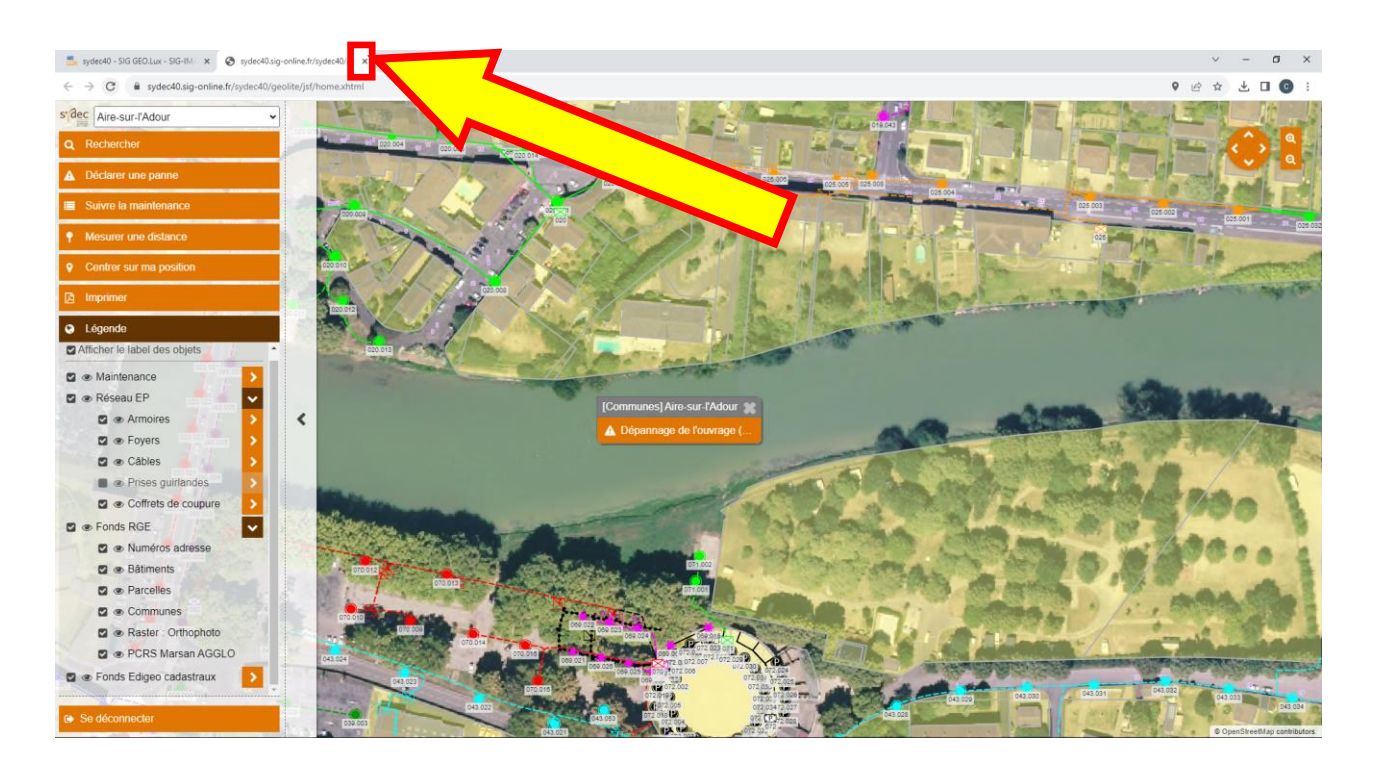

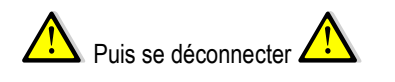

- Assist

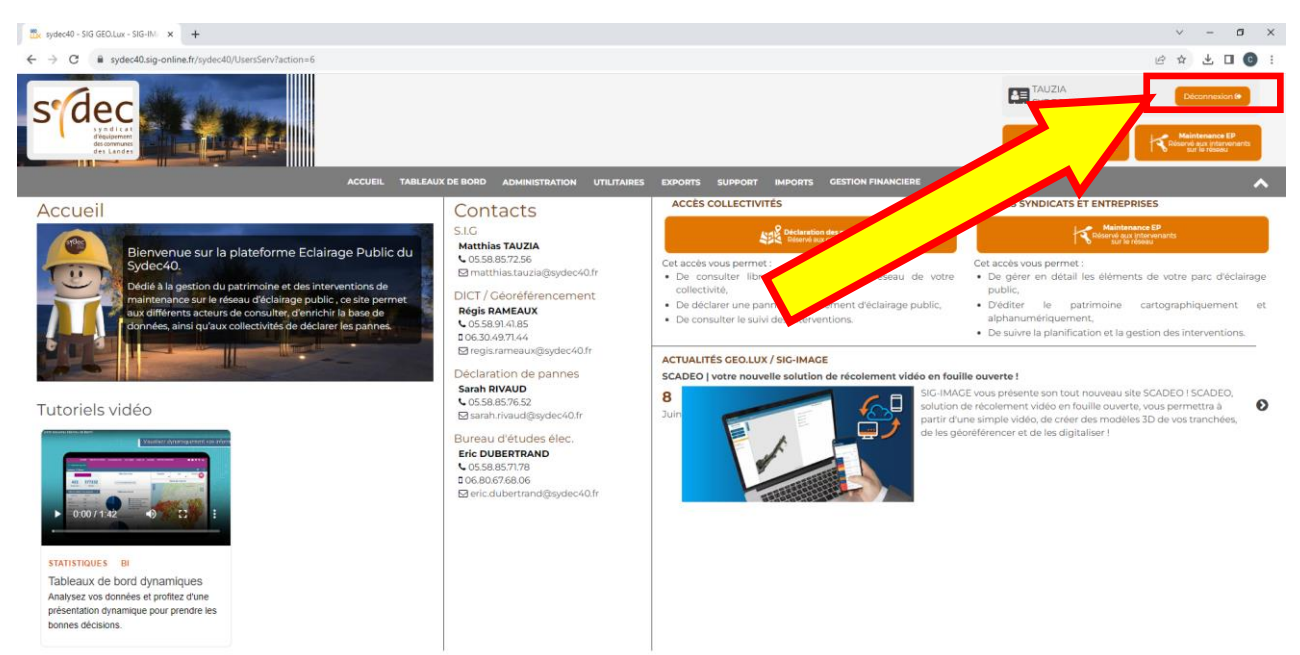

# En cas de besoin, nous contacter au Sydec :

Système d'information géographique TAUZIA Matthias 06.32.93.96.00 matthias.tauzia@sydec40.fr

> Déclaration de panne RIVAUD Sarah 05.58.85.76.52 sarah.rivaud@sydec40.fr